## Setting your signature block with Outlook 365

Note: These steps must be done on a computer/laptop. The Mobile version of Outlook 365 will usually not show these options.

- 1. Go to office.com and sign in with your @vfwva.org account and password
- 2. Open Outlook by clicking the Outlook icon

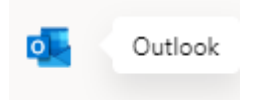

3. In the top right corner, click the gear icon to open Settings

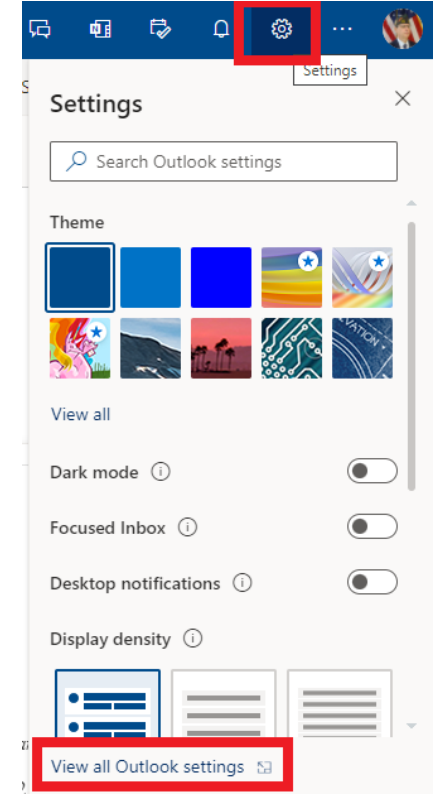

4. Click View all Outlook settings

5. In the expanded Settings popup that opens, click Compose and reply

| Settings                                                                                                    | Layout                                                                                                    | Compose and reply                                                                                                    | $\times$ |
|----------------------------------------------------------------------------------------------------|----------------------------------------------------------------------------------------------------|----------------------------------------------------------------------------------------------------|----------|
| <ul> <li>✓ Search settings</li> <li>⊘ General</li> <li>✓ Mail</li> <li>Calendar</li> <li>A<sup>R</sup> People</li> <li>View quick settings</li> </ul> | Compose and reply<br>Attachments<br>Rules<br>Sweep<br>Junk email<br>Customize actions<br>Sync email<br>Message handling<br>Forwarding<br>Automatic replies | Email signature         Create a signature that will be automatically added to your email messages.         Image: Image: |          |
|                                                                                                    | Retention policies<br>S/MIME<br>Groups                                                                                                    | <ul> <li>Automatically include my signature on new messages that I compose</li> <li>Automatically include my signature on messages I forward or reply to</li> <li>Message format</li> <li>Choose whether to display the From and Bcc lines when you're composing a message.</li> <li>Always show Bcc</li> <li>Always show From</li> </ul>                                                                                                    |          |

- 6. Under Email signature, set your signature to whatever you would like it to be. Make sure to click or unclick the two checkboxes underneath depending on where you would like your signature to be automatically added.
- 7. The settings you selected should now work on both the computer/laptop version of outlook as well as the mobile version on your phone.